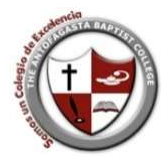

Ingresar al enlace baptist-antofagasta.educamos.com

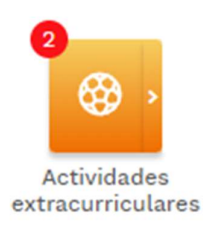

1. Hacer clik en el botón Actividades Extracurriculares

| Ø  | Gestión de actividades extracurriculares |
|----|------------------------------------------|
| Se | elección de usuario                      |
| In | scripción de                             |
| L  | Nombre Apoderado                         |
| h  | bañez Prueba, Alumno                     |

2. Elegir el alumno (por defecto aparece el apoderado)

## Selección de actividades

| grupación de actividades |   |
|--------------------------|---|
| Seleccione agrupación    | ~ |
| Seleccione agrupación    |   |
| Ajedrez                  |   |
| Atletismo                |   |
| Basquetbol               |   |
| Danza                    |   |
| Futbol                   |   |
| Inglés                   |   |
| Pre Deportivos           |   |
| Voleibol                 |   |

3. Elegir la Agrupación

| elección de actividades                                                 |   |
|-------------------------------------------------------------------------|---|
| Agrupación de actividades                                               |   |
| Futbol                                                                  | ~ |
|                                                                         |   |
| Actividades disponibles                                                 |   |
| Actividades disponibles Seleccione actividad                            | ~ |
| Actividades disponibles<br>Seleccione actividad<br>Seleccione actividad | ~ |

4. Elegir la Actividad y se desplegará a la derecha el detalle de dicha Academia

## Futbol Enseñanza Media

Horario: Lunes 16:30 - 18:30, Martes 16:30 - 18:30, Viernes 14:00 - 16:00 Lugar de realización: Gimnasio Tipo de pago: Descripción: Futbol. Selección Enseñanza Media Fecha límite de inscripción: 30-11-2024 Adjunto: 5. Al final del detalle aparece el botón INSCRIBIRSE

INSCRIBIRSE